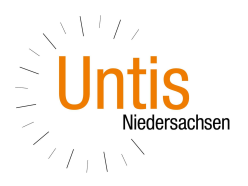

# Schülerabwesenheiten erfassen

#### 1. Abwesenheiten über die Klassenbuchseite im Browser erfassen

Sind keine Schüler abwesend, klicken Sie auf die Schaltfläche < Abwesenheiten kontrolliert>. Damit wird im System vermerkt, dass die Stunde bearbeitet wurde; sie scheint dann auch nicht mehr bei den 'Offenen Stunden' auf

| Moritz Roth      Antonia Schäfer | Julia Weiß                                               |
|----------------------------------|----------------------------------------------------------|
| Antonia Schäfer                  |                                                          |
|                                  | Louisa Weiß                                              |
| Paul Schmidt                     | Jonathan Werner                                          |
| Emily Schulz                     |                                                          |
|                                  | Paul Schmidt  Paul Schulz  Emily Schulz  Noten eintragen |

Um die Abwesenheit eines Schülers zu erfassen setzen Sie das Häkchen links neben dem Namen des betroffenen Schülers und betätigen Sie die Schaltfläche <abwesend>

| kmelie Becker | Hanna Lorenz      | Emma Peters                        | Carla Schwarz   |
|---------------|-------------------|------------------------------------|-----------------|
| ara Fischer   | Felix Maier       | Florian Schmidt                    | Elias Walter    |
| mily Fuchs    | Elias Mayer       | Leonie Scholz                      | Felix Werner    |
| Julian Keller | Alexander Neumann | <ul> <li>Jonas Schubert</li> </ul> | Sara Zimmermann |

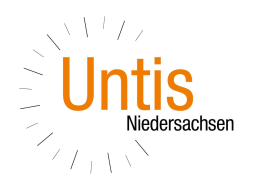

Falls eine Abwesenheit für einen einzigen Schüler angelegt wird, können Sie auch über den grünen Haken den Schüler abwesend setzen.

| Amelie Becker | Hanna Lorenz      | Emma Peters                | Carla Schwarz                                    |
|---------------|-------------------|----------------------------|--------------------------------------------------|
| Lara Fischer  | Felix Maier       | Klick mit der<br>grünen Ha | linken Maustaste auf den<br>ken um einen Schüler |
| Emily Fuchs   | Elias Mayer       |                            |                                                  |
| Julian Keller | Alexander Neumann | ☐ Jonas Schubert           | Sara Zimmermann                                  |
|               |                   | 162                        |                                                  |

Erscheint ein Schüler mit Verspätung zum Unterricht, so können Sie die eingegebene Abwesenheit einfach verkürzen. Betätigen Sie dazu den Button <Abwesenheit verkürzen> direkt im Feld <Abwesende Schüler>. Damit wird die Abwesenheit automatisch auf die aktuelle Systemzeit verkürzt, es sind keine weiteren Eingaben notwendig.

|   | Schüler      | Von        | Beginnzeit | Bis        | Endzeit   | Abwesenheitsgrund | Status | Text |
|---|--------------|------------|------------|------------|-----------|-------------------|--------|------|
| 1 | Hanna Lorenz | 05 07 2019 | 11.25      | 05 07 2019 | 11-1 2:55 | Abwesennensgrund  | offen  | TUAL |
| 0 |              | 05.07.2010 | 11.20      | 05.07.2015 | 11.51.4   |                   | onen   |      |

Schülerabwesenheiten müssen nicht für jede Stunde neu eingegeben werden. Hat der Lehrer der 1. Unterrichtsstunde beispielsweise eine Schülerabwesenheit bereits eingegeben, so braucht diese in der 2. Stunde lediglich verlängert zu werden.

| uswahl |   | Schüler      | Von        | Beginnzeit | Bis        | Endzeit   | Abwesenheitsgrund | Status | Text |
|--------|---|--------------|------------|------------|------------|-----------|-------------------|--------|------|
|        | 1 | Hanna Lorenz | 05.07.2019 | 11:25      | 05.07.2019 | Uta 12:55 |                   | offen  |      |
|        | 1 | Emma Peters  | 05.07.2019 | 11:25      | 05.07.2019 | 11:51     |                   | offen  |      |

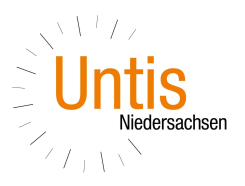

Hinweis: Abwesenheit bis Tagesende oder Unterrichtsende

Beachten Sie bitte, dass das automatische Setzen der Endzeit einer Abwesenheit abhängig von den getroffenen Klassenbuch-Einstellungen Ihrer Administration ist. Hier gibt es die Möglichkeiten: Ende des Unterrichtes, Ende des Schultages des Schülers oder fixe Uhrzeit als Endzeit einer Abwesenheit.

Über das "Stift"-Symbol öffnen Sie Abwesenheiten bearbeiten. Hier können Sie die Beginn- und Endzeit festlegen, eine Unterbrechung der Abwesenheit eintragen und einem Abwesenheitsgrund festlegen

|            | Schüler                               | Von        | В | a Status T                                                                  | ext |
|------------|---------------------------------------|------------|---|-----------------------------------------------------------------------------|-----|
|            | Hanna Lorenz                          | 05.07.2019 | 1 | offen                                                                       |     |
|            | Emma Peters                           | 05.07.2019 | 1 | offen                                                                       |     |
|            | Felix Werner                          | 05.07.2019 | C | ters offen                                                                  |     |
| Verlängern |                                       |            |   | Bis                                                                         |     |
| 1          |                                       |            |   | ▼ 05.07.2019 ▼                                                              |     |
| 1          |                                       |            | - |                                                                             |     |
|            |                                       |            |   | Endzeit                                                                     |     |
| 3          | 1                                     |            |   | Endzeit<br>11:51                                                            |     |
|            |                                       |            |   | Endzeit<br>11:51<br>prechungen<br>eitsgrund<br>I>                           |     |
|            |                                       |            |   | Endzeit<br>T11:51<br>prechungen<br>eitsgrund<br>I><br>V                     |     |
|            | 1.1.1.1                               |            |   | Endzeit<br>T11:51<br>prechungen<br>eitsgrund<br> ><br>V                     |     |
|            | A A A A A A A A A A A A A A A A A A A |            |   | Endzeit<br>T11:51<br>prechungen<br>eitsgrund<br>I><br>V                     |     |
|            |                                       |            |   | Endzeit  T11:51  Trechungen  Etsgrund  I>  Am 05.07.2019 11:51:34 von BraWi |     |
|            |                                       |            |   | Endzeit                                                                     |     |

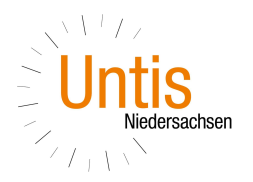

- 2. Abwesenheiten in Untis Mobile für Android erfassen
- 2.1. Rufen Sie die Stunde auf in der Sie die Abwesenheit erfassen möchten

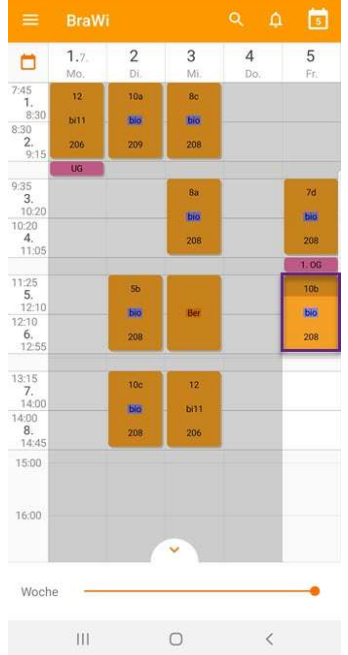

2.3. "Wischen" Sie von links nach rechts über den Schülernamen

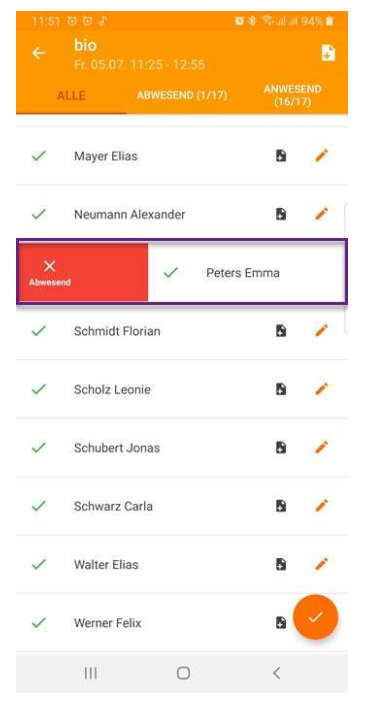

der Schüler wird als abwesend markiert

2.2 Tippen Sie auf die Schaltfläche "Abwesenheiten"

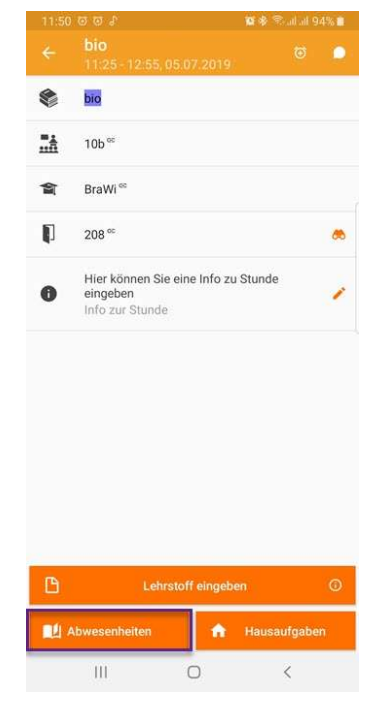

2.4. Wischen" Sie noch einmal von links nach rechts über den Schülernamen

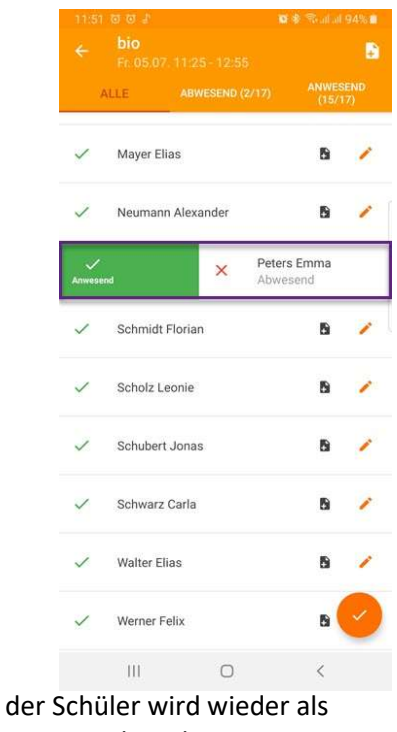

anwesend markiert

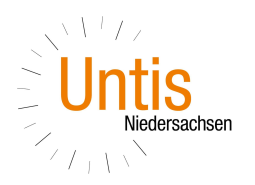

2.5. "Wischen" Sie von rechts nach links Über den Schülernamen und tippen Sie auf "Verspätung"

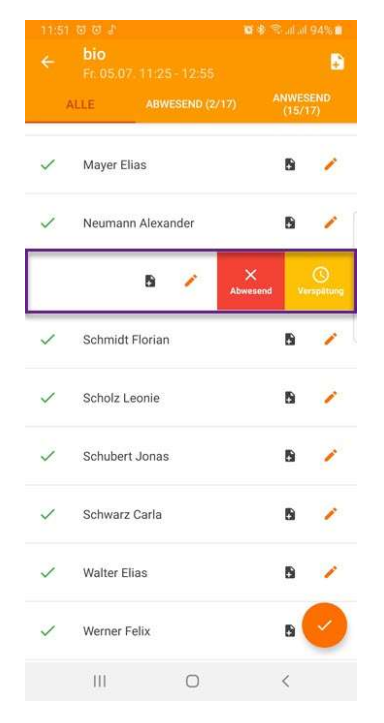

2.6. um Abwesenheiten manuell zu bearbeiten tippen Sie auf den "Stift"

|   |                 |                       |                  | 194%         |
|---|-----------------|-----------------------|------------------|--------------|
|   |                 |                       |                  | ÷            |
|   | ALLE            | ABWESEND (2/1         | 17) ANWE<br>(15/ | SEND<br>(17) |
| ~ | Mayer           | Elias                 | 5                | 1            |
| ~ | Neum            | ann Alexander         | 6                | 1            |
| 0 | Peters<br>gekom | Emma<br>nmen um 11:51 | 5                | 1            |
| ~ | Schmi           | dt Florian            | 5                | 2            |
| ~ | Scholz          | z Leonie              | 5                | 1            |
| ~ | Schub           | ert Jonas             | 5                | 1            |
| ~ | Schwa           | arz Carla             | 5                | 1            |
| ~ | Walter          | Elias                 | 5                | 1            |
| ~ | Werne           | r Felix               | 8                | 0            |
|   | 10              | 0                     | (                |              |

die Abwesenheit wird automatisch auf die aktuelle Systemzeit verkürzt

| 11:52 |                                  |                | 94%        |
|-------|----------------------------------|----------------|------------|
|       |                                  |                | •          |
|       | ALLE ABWESEND (2/17)             | ANWES<br>(15/1 | END<br>(7) |
| ~     | Mayer Elias                      | 5              | 1          |
| ~     | Neumann Alexander                | 6              | 1          |
| 0     | Peters Emma<br>gekommen um 11:51 | 5              | 1          |
| ~     | Schmidt Florian                  | 5              | /          |
| ~     | Scholz Leonie                    | 6              | 1          |
| 1     | Schubert Jonas                   | 6              | 1          |
| ~     | Schwarz Carla                    | 5              | 1          |
| ~     | Walter Elias                     | 5              | 1          |
| ~     | Werner Felix                     | 5              | ~          |
|       | III O                            | <              |            |

2.7. die Abwesenheit kann a) bearbeitet und b) gelöscht werden

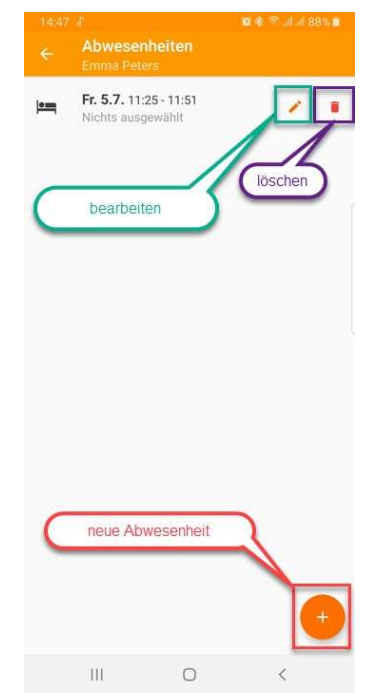

Falls der Schüler später kommt und eher geht erfassen Sie c) eine neue Abwesenheit.

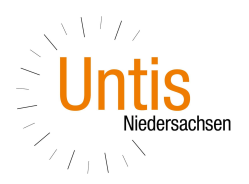

## 2.7.a) Abwesenheit bearbeiten

|                   |       | hali 88% 💼 |    |
|-------------------|-------|------------|----|
| Abwesen           | iheit |            | į. |
| Schüler           |       |            |    |
| Emma Peters       |       |            |    |
| Start             |       |            |    |
| Fr. 5.07.2019     | 1     | 11:25      | 1  |
| VON BEGINN        |       | AB JETZ    | T  |
| Bis Ende          |       |            |    |
| Fr. 5.07.2019     | 2     | 11:51      | 1  |
| BIS JETZT         |       | BIS END    | Ē  |
| Abwesenheitsgrun  | d     |            |    |
| Nichts ausgewählt |       |            | 1  |
| Text              |       |            |    |
| TOAL              |       |            | Ć  |
| Ш                 | 0     | <          |    |

## 2.7.c) Neue Abwesenheit anlegen um,

| Heue Abv          | vesenhei | t       |   |
|-------------------|----------|---------|---|
| Schüler           |          |         |   |
| Emma Peters       |          |         |   |
| Start             |          |         |   |
| Fr. 5.07.2019     | 1        | 11:25   | 1 |
| VON BEGINN        |          | AB JETZ | т |
| Bis Ende          |          |         |   |
| Fr. 5.07.2019     | 2        | 12:55   | 1 |
| BIS JETZT         |          | BIS END |   |
| Abwesenheitsgrund | 1        |         |   |
| Nichts ausgewählt |          |         | 1 |
| Text              |          | ſ       | 0 |
|                   |          |         |   |

#### 2.7.b) Abwesenheit löschen

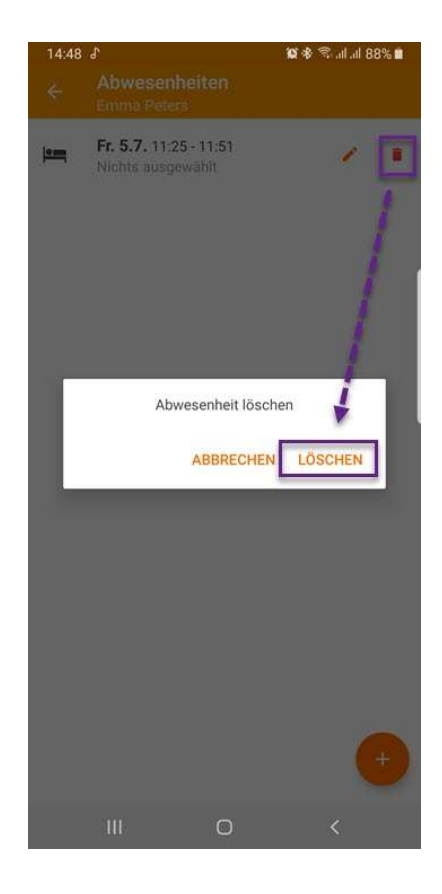

2 Abwesenheiten innerhalb 1 Stunde zu erfassen

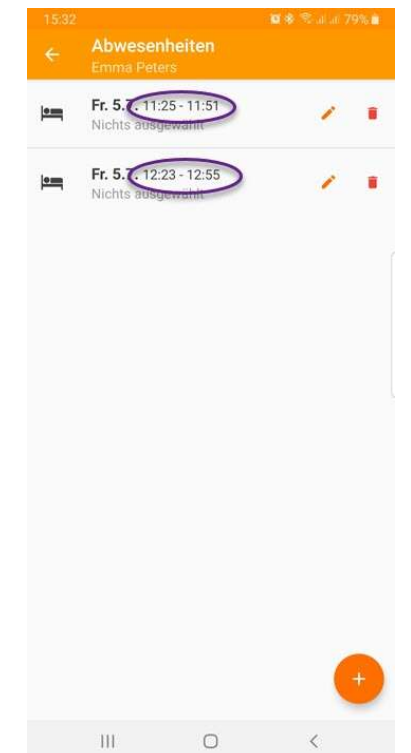

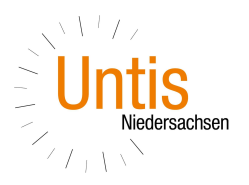

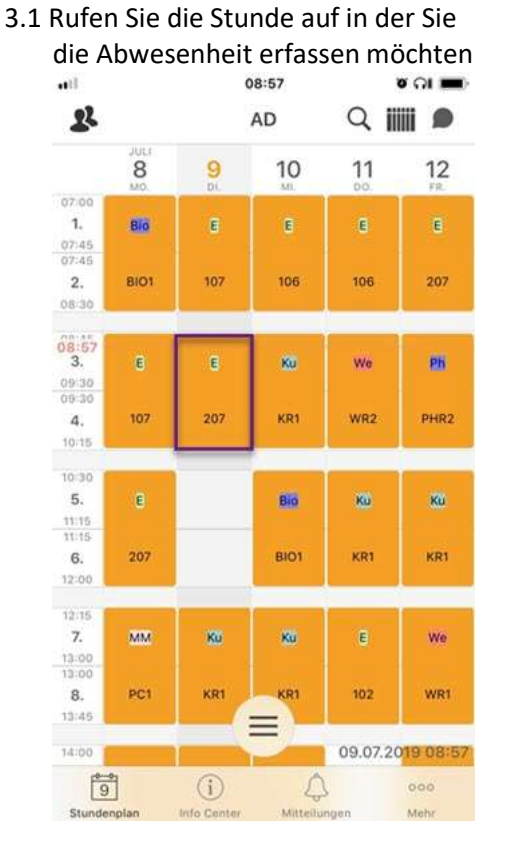

- 3. Abwesenheiten in Untis Mobile für iOS erfassen
  - 3.2 Tippen Sie auf die Schaltfläche "Schüler"

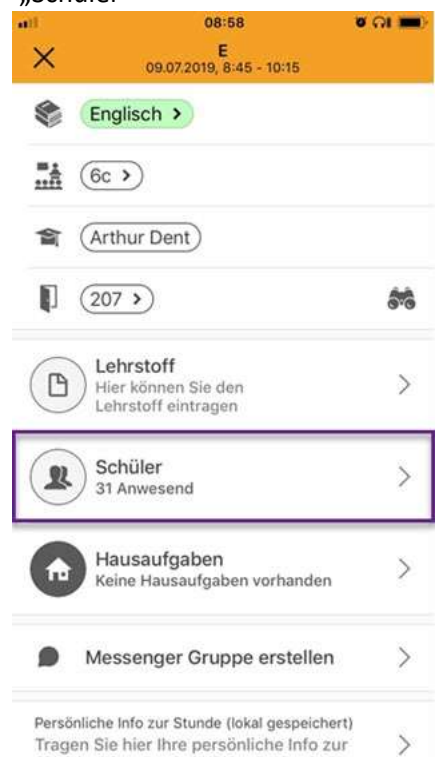

3.3.a) ...,,Setze abwesend" um den Schüler abwesend zu setzen

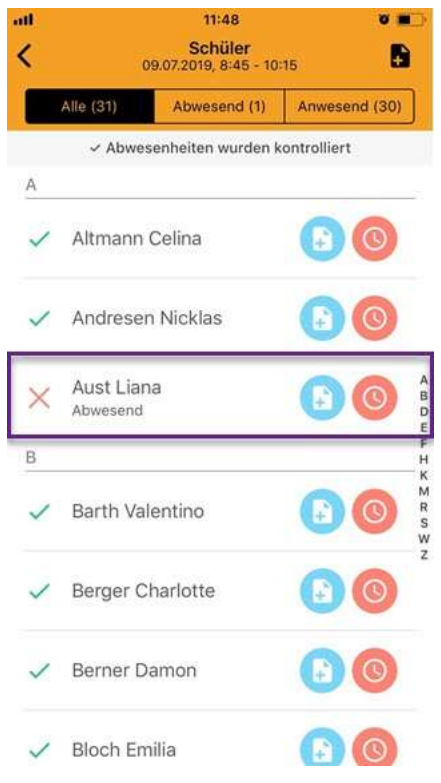

3.3. Wischen Sie von rechts nach links über den Schülernamen und wählen

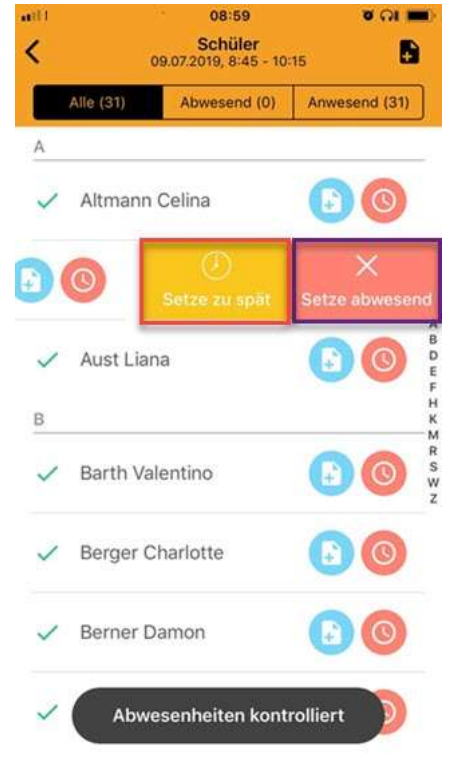

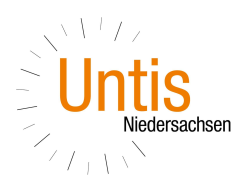

3.3.b) ... "Setze zu spät" um mit der Systemzeit verspätet zu setzen

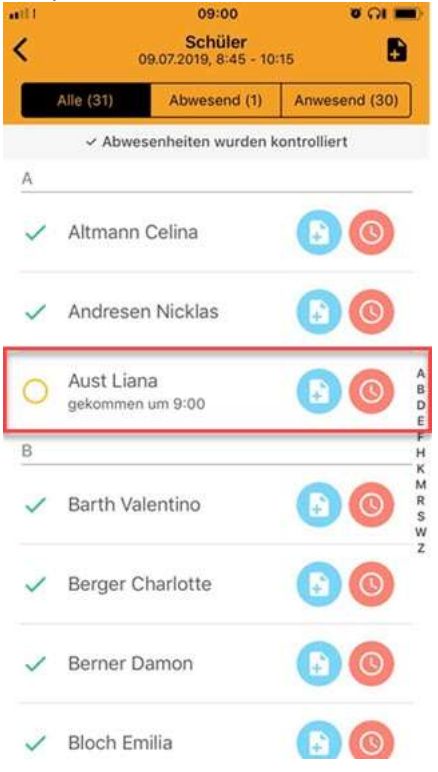

3.5. Wählen Sie die Abwesenheit aus, welche Sie bearbeiten möchten

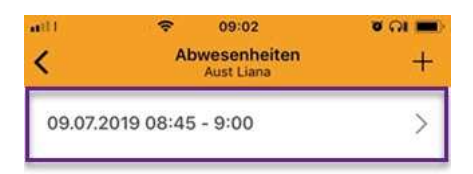

3.4. tippen Sie auf die Uhr, um eine Abwesenheit zu bearbeiten

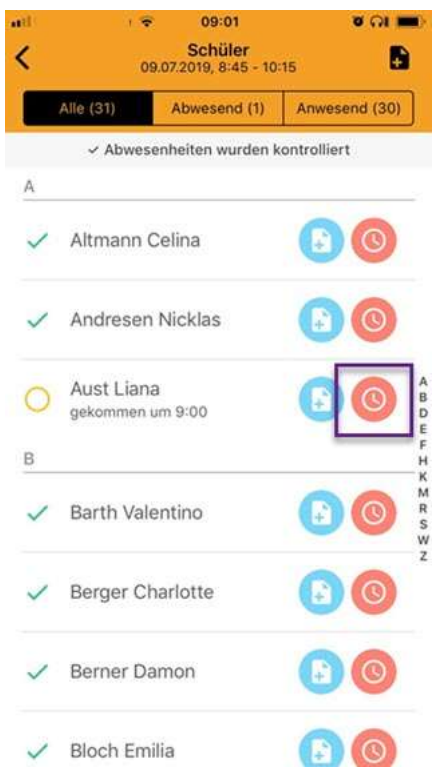

3.6. ändern Sie Start und Ende einer Abwesenheit oder legen den Abwesenheitsgrund fest

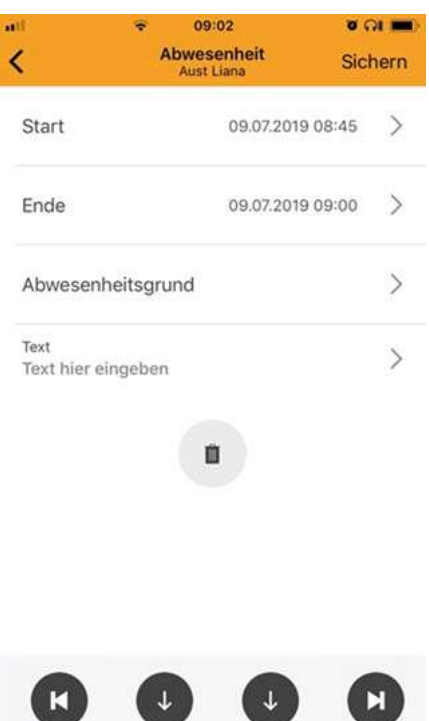

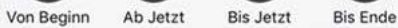

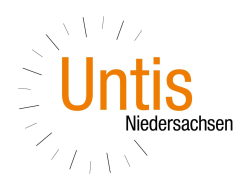

3.7. Tippen Sie auf das "+" um, eine zusätzliche Abwesenheit anzulegen

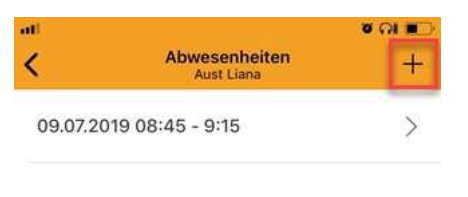

## 3.8. Definieren Sie Beginn und Ende dieser Abwesenheit

| att               |                         |               | <b>ບັດເຫ</b> |
|-------------------|-------------------------|---------------|--------------|
| ×                 | Neue Abwes<br>Aust Lian | enheit<br>a   | Sichern      |
| Start             | o                       | 9.07.2019 08  | :45 >        |
| Ende              |                         | 09.07.2019 10 | ):15 >       |
| Abwese            | nheitsgrund             |               | >            |
| Text<br>Text hier | eingeben                |               | >            |
|                   | 5                       |               |              |

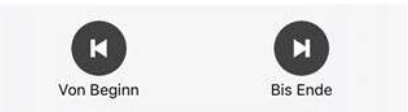

3.9. Der Schüler ist später zum Unterricht erschienen und ist früher gegangen

| III MEDIONM | obile 🗢 13:27               | ଷ ଲା 🔳 |
|-------------|-----------------------------|--------|
| <           | Abwesenheiten<br>Aust Liana | +      |
| 09.07.20    | 19 08:45 - 9:15             | >      |
| 09.07.20    | 19 09:45 - 10:15            | >      |

3.10. Schüler erscheint als "teilweise abwesend"

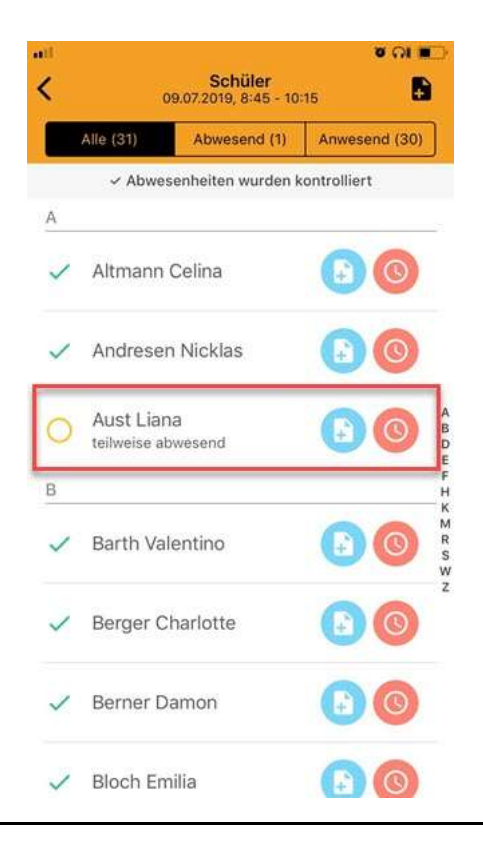